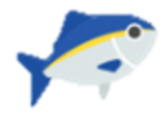

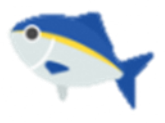

## ファンクラブ登録方法

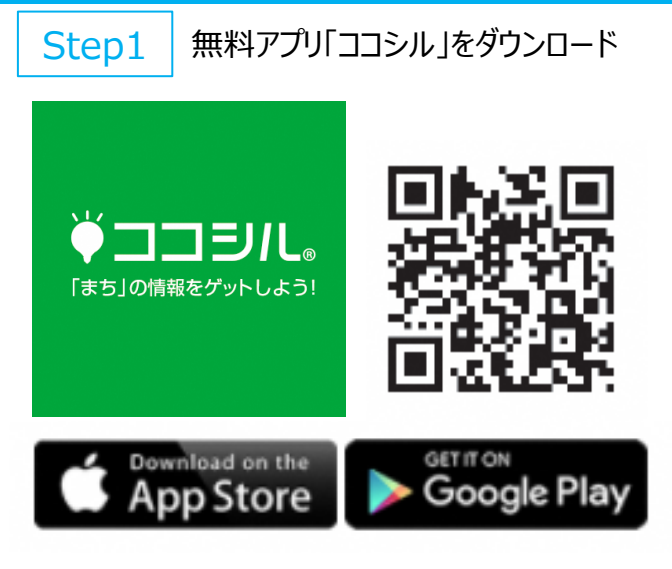

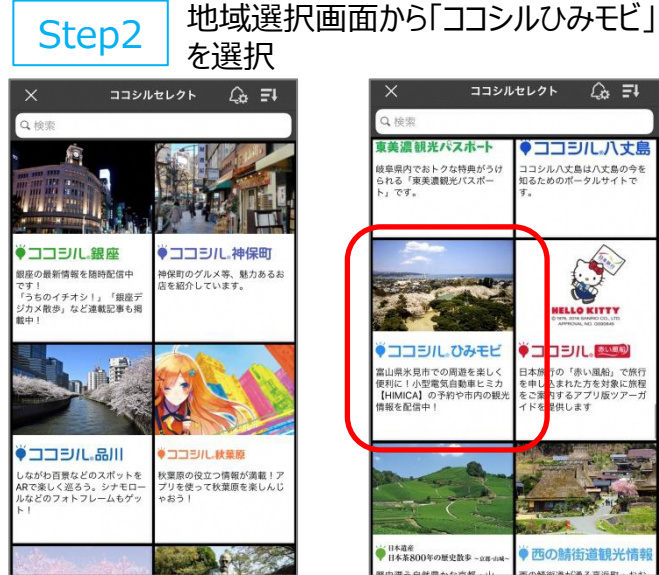

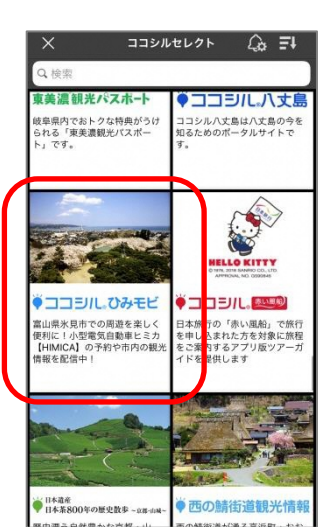

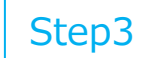

#### 「氷見きときとファンクラブ」を選択

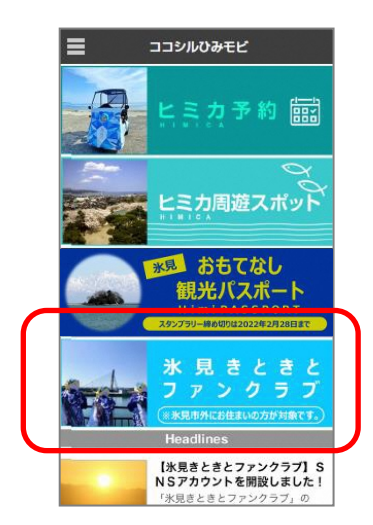

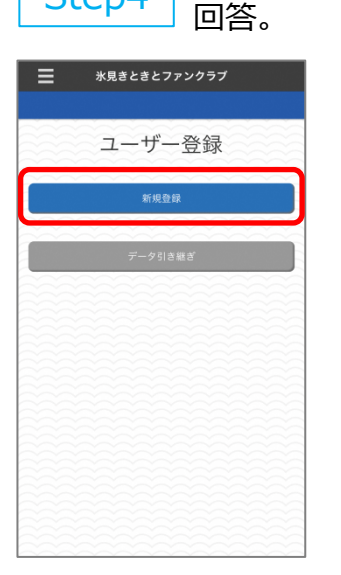

Step4

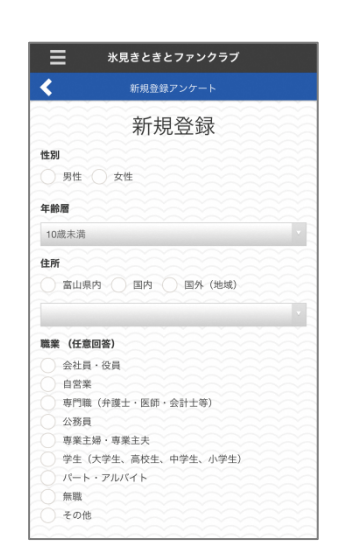

「新規登録」を選択して、アンケートに

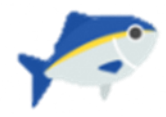

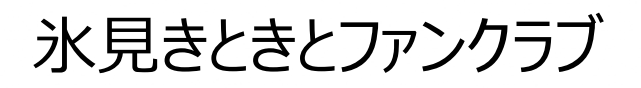

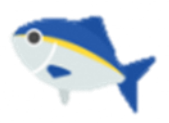

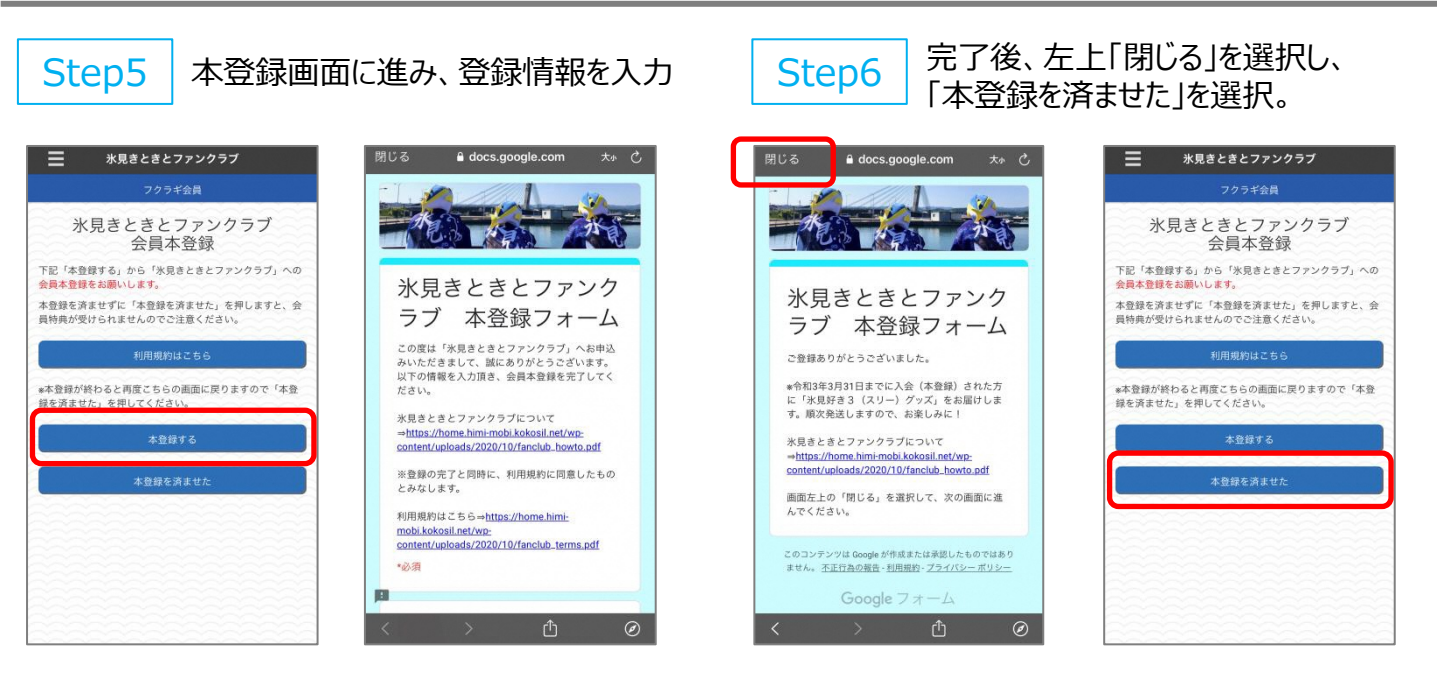

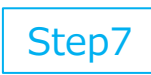

ポイント通帳が表示されたら、登録完 了!

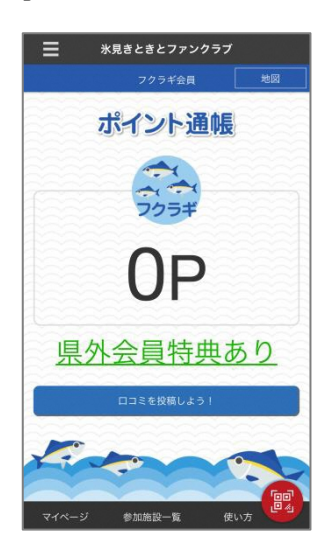

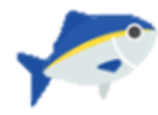

Step2

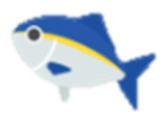

## ポイント取得方法(対象店舗・公共施設などへの来場ポイント)

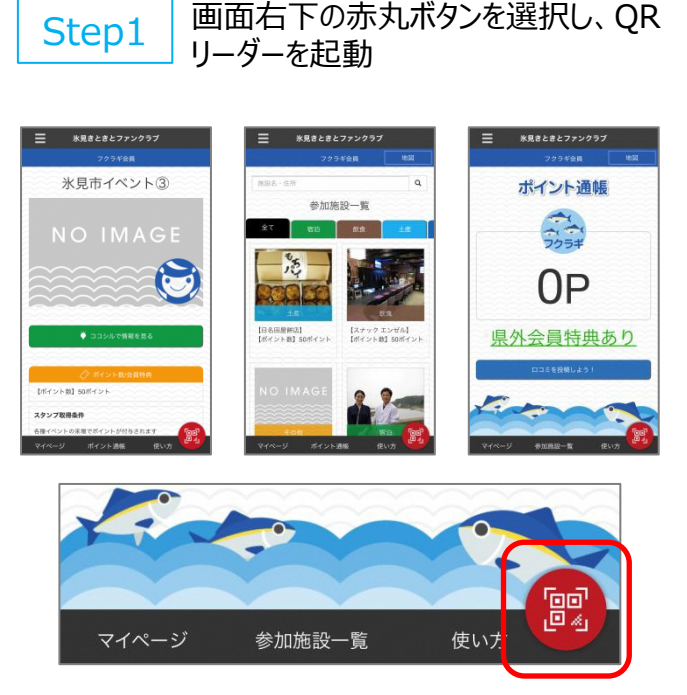

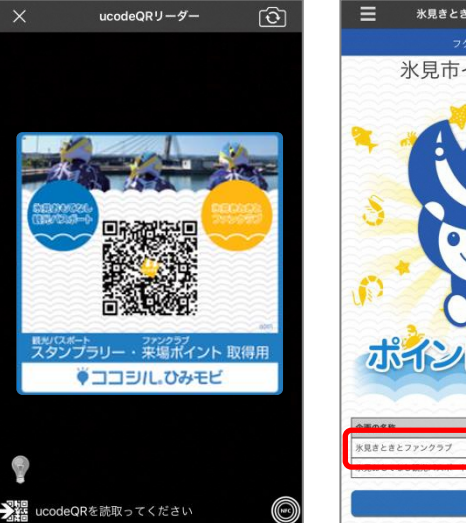

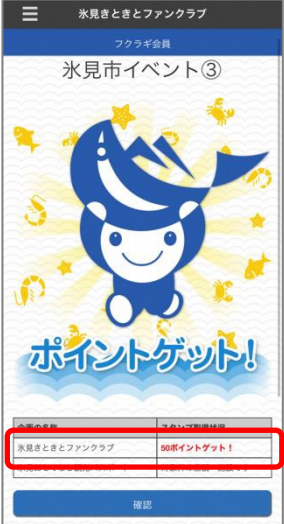

対象店舗・施設に設置されているQR

プレートを読み取ると、ポイントゲット!

## 取得したポイント数の確認方法

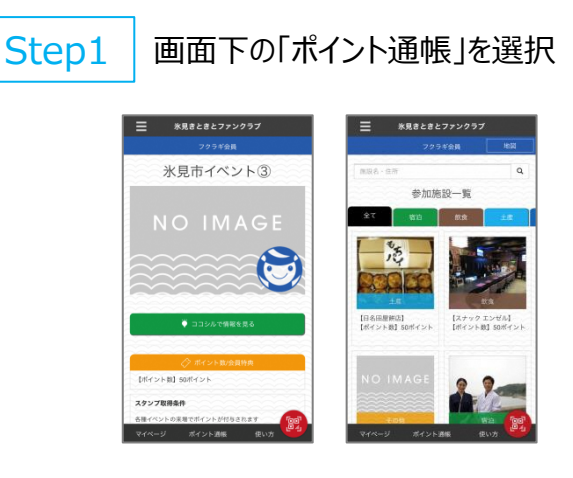

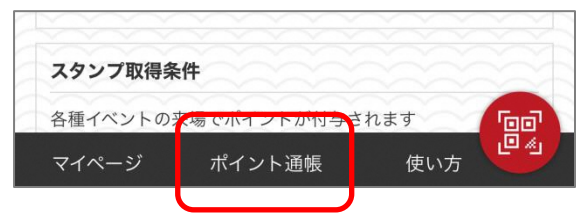

### Step2 これ

#### これまで取得したポイント数が表示

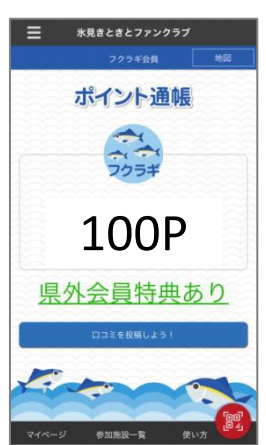

※ポイント通帳は、氷見きときとファンク ラブのトップ画面としても表示されます。

※公共施設で特典を受ける時に、この 画面を施設のスタッフに提示してください。

※県外在住の方の画面には、「県外会員特典あり」と表示されます。

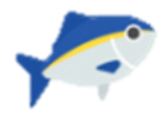

Step2

• **– – – – –** 

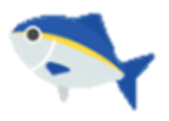

## ロコミ投稿方法

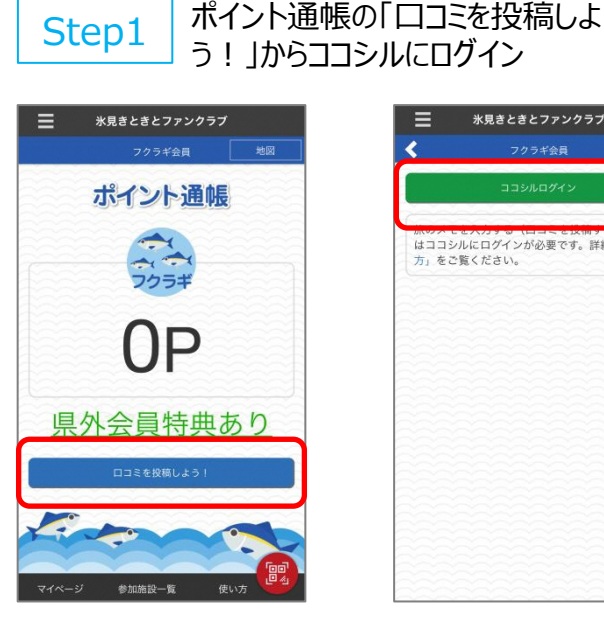

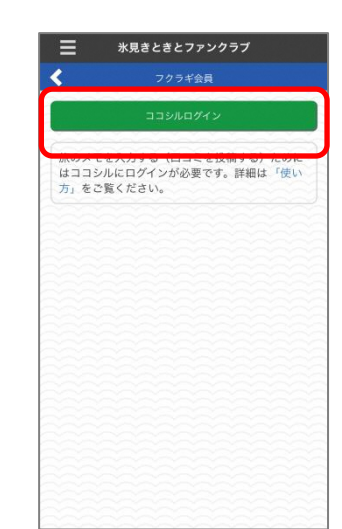

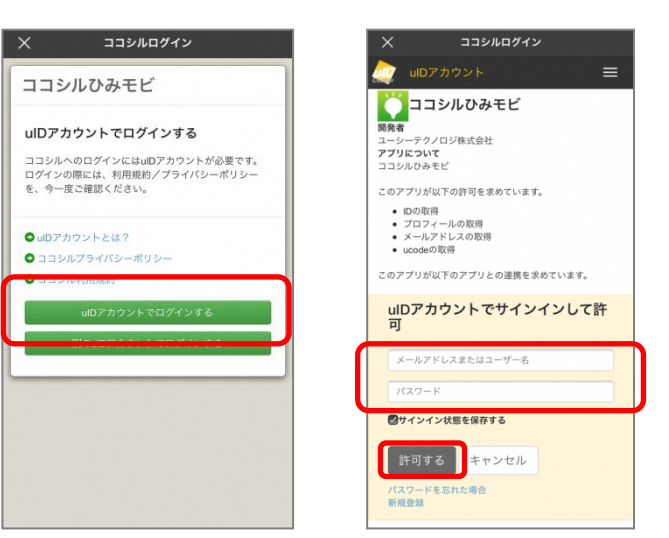

「uIDアカウントでログインする」を選択し、

メールアドレス、パスワードを入力

※uIDアカウントの登録を行っていない 場合は、「新規登録」を行ってください。

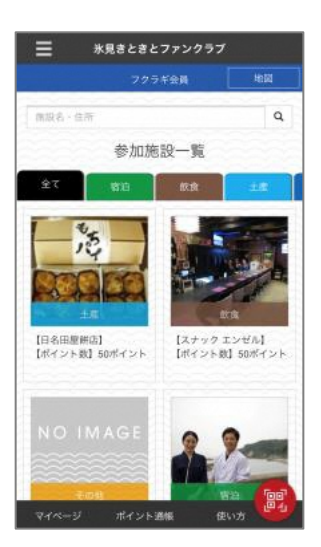

Step3

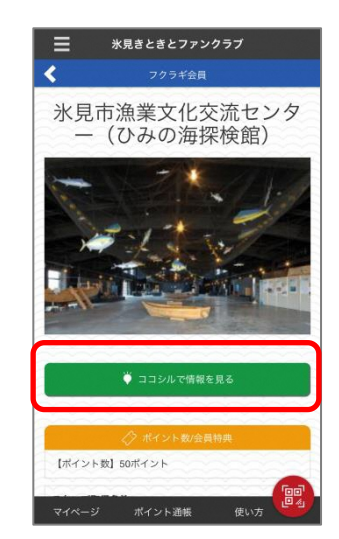

参加施設一覧から口コミを投稿する

施設・店舗を選択

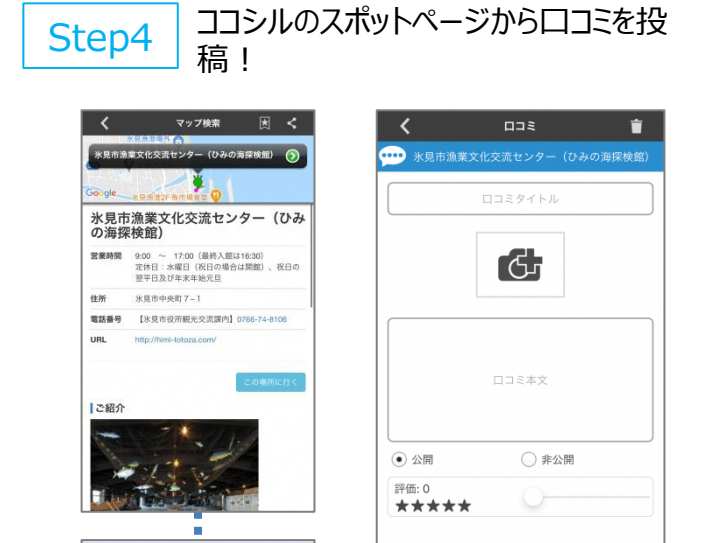

投稿した口コミはポイント通帳の「口コミ を投稿しよう!」からご確認いただけます。

新規口コミ

※「口コミ投稿」によるファンクラブ会員 ポイントは翌月付与されます。

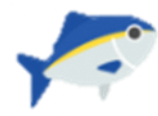

Step2

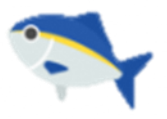

# フクラギ会員からブリ会員への「出世(ランクアップ)」方法

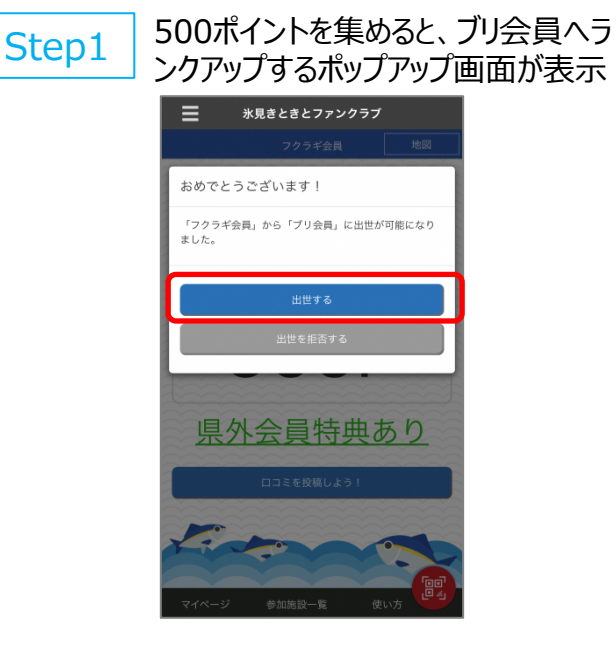

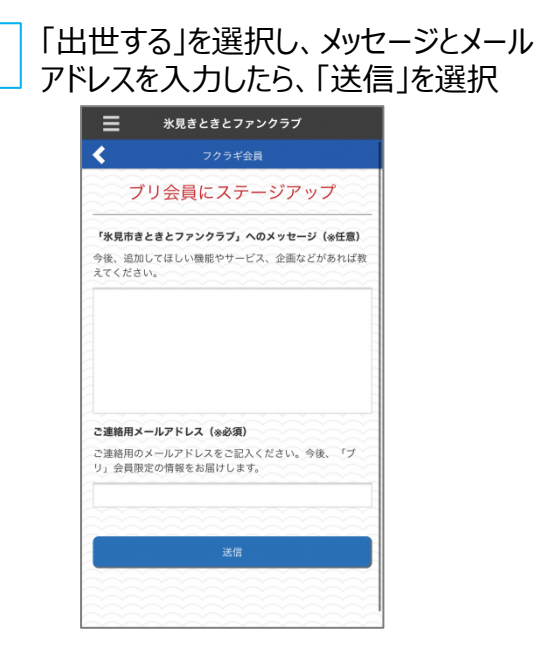

※ランクアップのポップアップは、ランクアップが完了するまで繰り返し表示されます。

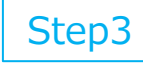

ステージアップ画面が表示されたら、ブ リ会員へ"出世"完了!

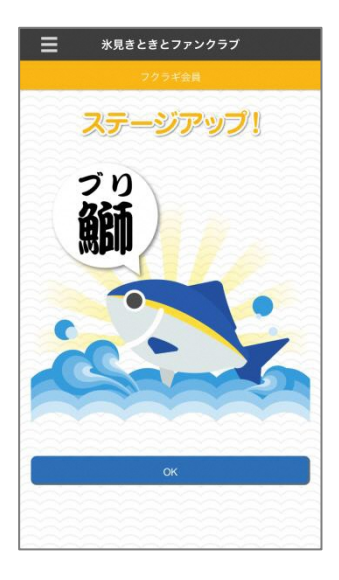

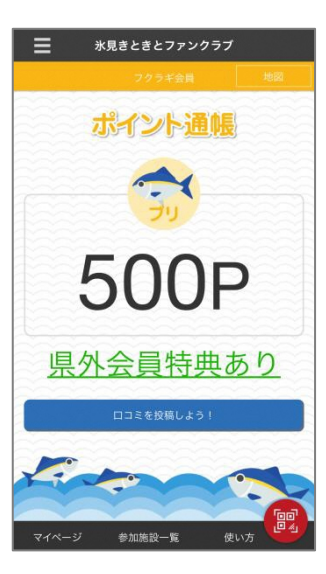

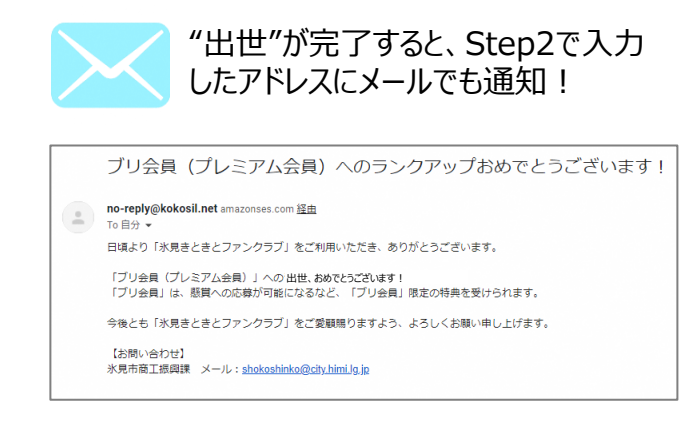

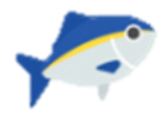

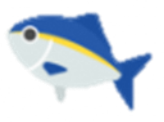

## ファンクラブのデータ引き継ぎ方法(機種変更時など)

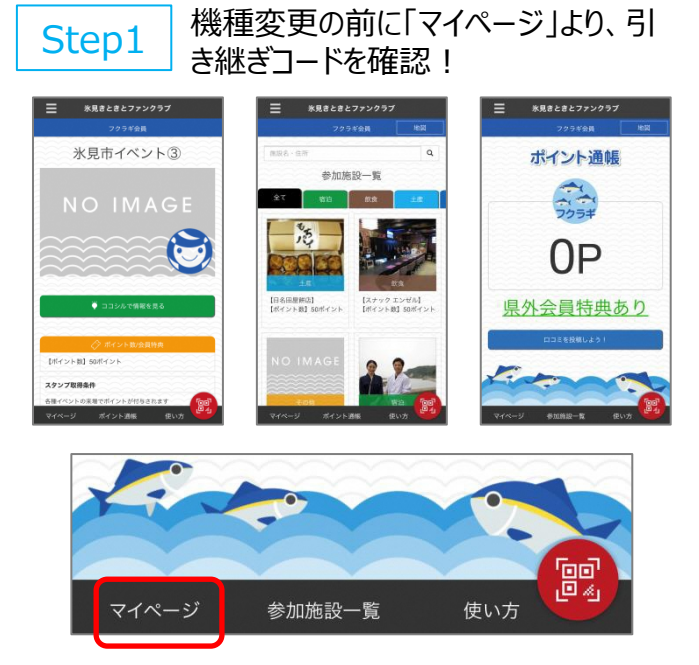

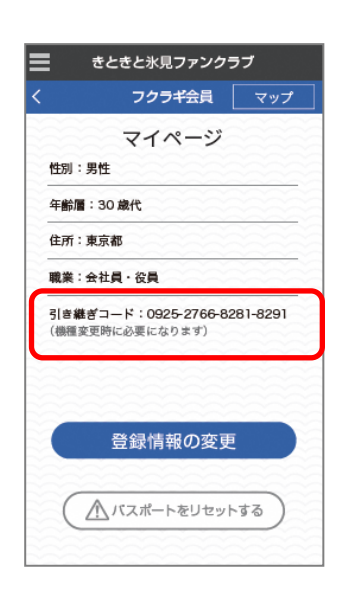

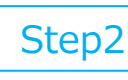

## 機種変更後、再度アプリをダウンロードし、登録画面の「データ引き継ぎ」を 選択

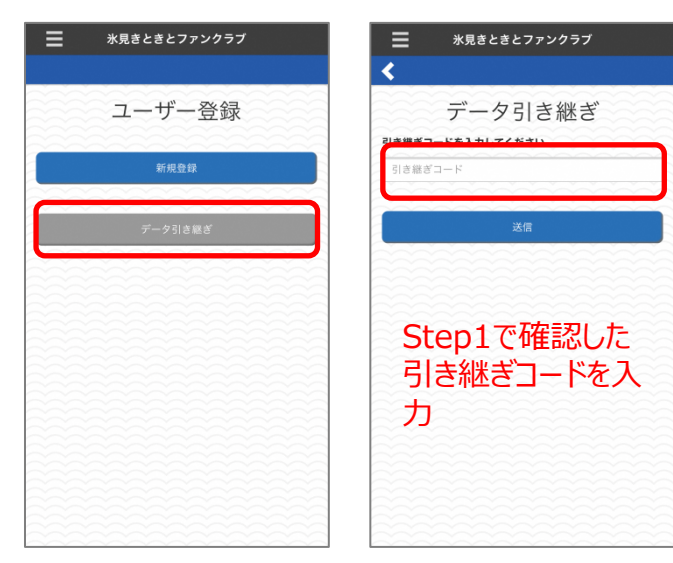

 
 Step3
 本登録画面が表示され、「本登録を 済ませた」を選択すれば、引き継ぎ完 了!

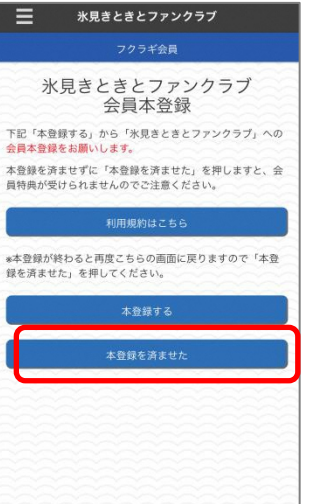

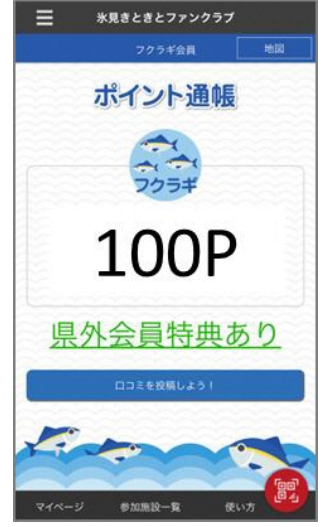

※引き継ぎコードは「ハイフン(-)」も 含めて入力してください。